How to access the Kronos Demonstration and Practice lessons within the LMS.

## First you must login to the Learning Management System (LMS).

- 1. Using your web browser, go to <u>www.dbhdduniversity.com</u>
- Enter your User ID and password by default, both of these are the same as your 8 digit employee ID#.

| DBHDD UNIVERSITY<br>Portal to Excellence |
|------------------------------------------|
| Sign In                                  |
| User ID                                  |
|                                          |
| Password                                 |
|                                          |
| Login                                    |
| Password reminder Forgot your password?  |

3. You will be taken to your student homepage. Any current system notifications will be displayed here on the System Highlight page. You can choose not to receive this notification in the future by checking "Skip this page next time I login" or you can choose to simply "Continue".

| The site<br>the follo<br>sch<br>Frida<br>Sature | will be unavailable during<br>wing period for regularly<br>eduled maintenance:<br>8:00 pm Central on<br>ay evening, November 2.<br><i>through</i><br>4:00 am Central on<br>day morning, November 3. |          |
|-------------------------------------------------|----------------------------------------------------------------------------------------------------|----------|
| Skip this page the next time that I log in.     |                                                                                                    | Continue |

After continuing past the System Highlight page, you will be at your "My Learning" page.

- a) Courses visible under the Assigned Learning section are required for you to complete.
- b) Courses visible under the Elective Learning section are elective courses that you have previously chosen to accept through the Course Catalog.
- c) Upcoming Classes displays the dates/times and locations of Instructor Led courses you have been registered in.
- d) The Choose a Class section displays available instructor led classes that you can register for to satisfy any instructor led courses you have been assigned or chosen as an elective.

|                                                    |                                                                |                                     | Upcomin                       | g Classes Choose a Clas               |
|----------------------------------------------------|----------------------------------------------------------------|-------------------------------------|-------------------------------|---------------------------------------|
| assigned Learning                                  |                                                                |                                     |                               |                                       |
| Name                                               |                                                                |                                     | Due Date*                     | Status                                |
|                                                    |                                                                |                                     | *All assignments are due at m | idnight, Eastern Tim                  |
| Elective Learning                                  |                                                                |                                     |                               |                                       |
| Name                                               |                                                                |                                     | Enrolled By                   | Status                                |
| Upcoming Classes                                   |                                                                |                                     |                               | Datum To Too of Door                  |
| Start Date & Time                                  | Class Name                                                     | Session                             | Status                        | Options                               |
| OTE: To drop a class, click Class Schedule. If you | u drop a class you will remain enrolled in the course - unless | you also un-enroll from the course. |                               | · · · · · · · · · · · · · · · · · · · |
| Choose a Class                                     |                                                                |                                     |                               | Return To Top of Page                 |
|                                                    |                                                                |                                     |                               |                                       |

# Two options are available for finding your desired Kronos course.

For either option, you must click the Catalog Tab

| My Learning | My Transcript | Catalog | My Profile | 🚦 Scheduled Maintenance Reminder - November |
|-------------|---------------|---------|------------|---------------------------------------------|
|             |               |         |            |                                             |
|             |               |         |            |                                             |
| 💕 Ass       | igned Learr   | ning    |            |                                             |
| Name        |               |         |            |                                             |

After clicking the Catalog Tab, the course catalog will display.

| My Learning My Transcript | Catalog My Profile Scheduled Maintenance R | eminder - November 2, 2012 (Students)                                                                                                |                        |
|---------------------------|--------------------------------------------|----------------------------------------------------------------------------------------------------|------------------------|
|                           | the HealthStream<br>Online Store           | Hundreds of courses from healthcare's leading p<br>Numerous professional CE. Credit offerings<br>Advance your skills and your career | roviders<br>Explore Ou |
|                           |                                            | Alphabetical   Category                                                                                                    |                        |
|                           | 1                                          |                                                                                                    | Search                 |
|                           |                                            | C Search In Browse Category                                                                                                    |                        |
| Search by Category        |                                            |                                                                                                    |                        |

### First Option: Browse the Category Display:

1. All of the Kronos courses are sorted into the Kronos for Managers and Kronos for Employees categories, click the appropriate folder to visually search for your desired course.

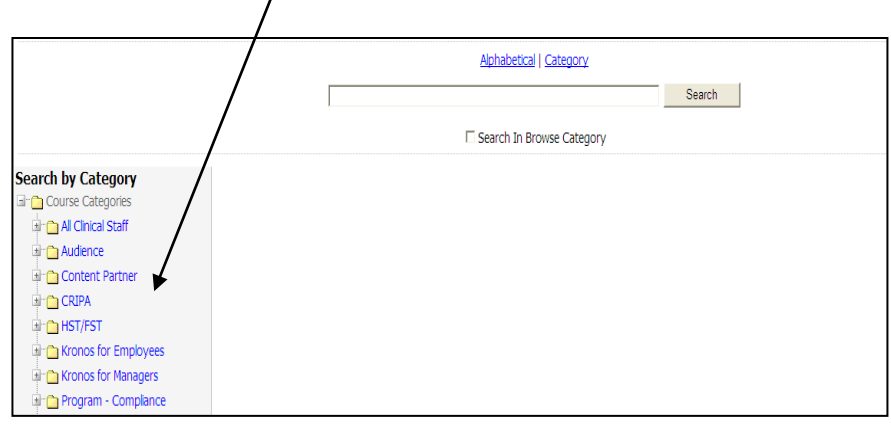

After clicking the folder, the courses included within that category are displayed.

| Al Cinical Staff Audience Content Partner | Kronos Curriculum for Al Employees<br>This curriculum bundles al Kronos courses designed for al employees. These courses give basic information for how to clock in, how to request leave and the Time Stamp proc | ess. |
|-------------------------------------------|----------------------------------------------------------------------------------------------------|------|
| E CRIPA                                   | Kronos for Employees - Clock in and out - Demo                                                                                                    | 5    |
| ⊞- 🛅 HST/FST                              | E-learning course to demonstrate for the student how to clock in and out of Kronos.                                                                                                    |      |
| Honos for Employees                       | Kronos for Employees - Request Leave, Project View and Time Stamp                                                                                                    | 51   |
| Kronos for Managers                       | E-learning course to demonstrate for the student how time stamp and project view employees request time off.                                                                                                    |      |
| Program - Compliance                      | Kronos for Employees - Time Stamp                                                                                                    | /51  |
| Program - Nursing Resources               | E-learning course to demonstrate for the student how to use a time stamp.                                                                                                    |      |

#### Second Option: Search for a course.

- 1. Enter your search term, in this case Kronos to display all courses with Kronos either in the course name or description.
- 2. Click Search

A list of all courses with Kronos in the title name or description will be displayed

|                                                                                                | kronos                                                                                                    |                                                             |
|------------------------------------------------------------------------------------------------|----------------------------------------------------------------------------------------------------|-------------------------------------------------------------|
| Results per page: 25 💌<br>Name                                                                 | << < Previous 1 2 Next > >>                                                                                | 28 Record(s)                                                |
| Human Resources Overview                                                                       |                                                                                                    | F#                                                          |
| This course highlights five important Human Resources re<br>professionalism while working at D | stated areas that are key to each employee's successful employment. The trainaes will become familiar with | policies and processes that are instrumental to maintaining |
| Kronos Curriculum for Al Employees                                                             |                                                                                                    | 📦                                                           |
| This curriculum bundles all Kronos courses designed for all                                    | employees. These courses give basic information for how to clock in, how to request leave and the Time S   | Stamp process.                                              |
| Kronos Curriculum for Management Employees                                                     |                                                                                                    | 🤤                                                           |
| Assigned to new users of the Kronos Time Management S                                          | Jystem.                                                                                                    |                                                             |
| Kronos for Employees - Clock in and out - Demo                                                 |                                                                                                    | 73                                                          |
| E-learning course to demonstrate for the student how to                                        | clock in and out of Kronos.                                                                                |                                                             |
| Kronos for Employees - Request Leave, Project View and                                         | Time Stamp                                                                                                 | 13                                                          |
| E-learning course to demonstrate for the student how tin                                       | ne stamp and project view employees request time off.                                                      |                                                             |
| Kronos for Employees - Time Stamp                                                              |                                                                                                    | 172                                                         |
| E-learning course to demonstrate for the student how to                                        | use a time stamp.                                                                                          |                                                             |
| Kronos for Managers - Adding Comments to Punches                                               |                                                                                                    | 73                                                          |
| E-learning course to demonstrate for the student how to                                        | add comments to punches on an employees timecard.                                                          |                                                             |
|                                                                                                |                                                                                                    |                                                             |

## **Enrolling in your desired Kronos course:**

After you find your course using either of the methods above, click the name of the course.

| $\backslash$                |                                                                                                    |       |
|-----------------------------|----------------------------------------------------------------------------------------------------|-------|
| All Clinical Staff          | Kronos Curriculum for Al Employees                                                                                                    |       |
| Audience                    | This curriculum bundles al Kronos courses designed for al employees. These courses give basic information for how to clock in, how to request leave and the Time Stamp proc | cess. |
|                             | Kronos for Employees - Clock in and out - Demo                                                                                                    | [5]   |
| HST/FST                     | graming course to demonstrate for the student how to clock in and out of Kronos.                                                                                            |       |
| Kronos for Employees        | Kronos for Employees - Request Leave, Project View and Time Stamp                                                                                                    | [9]   |
| Kronos for Managers         | E-learning course to demonstrate for the student how time stamp and project view employees request time off.                                                                |       |
| Program - Compliance        | Kronos for Employees - Time Stamp                                                                                                    | 5     |
| Program - Nursing Resources | E-earning course to demonstrate for the student how to use a time stamp.                                                                                                    |       |

2. This will take you to the enrollment page. Click Enroll in this Course.

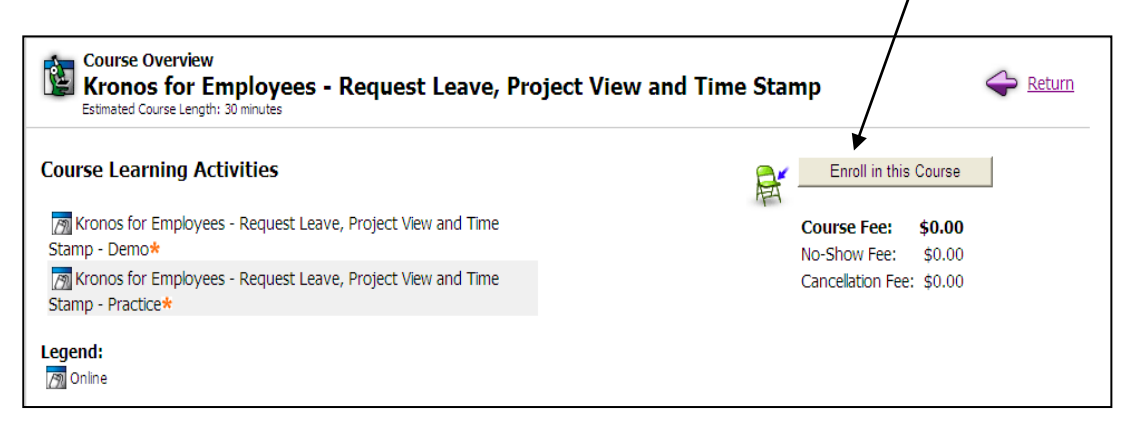

After enrolling in the course, the following will be displayed.

| My Learning My Transcript Catalog My Profile 🚦 Scheduled Maintenand                                                                                                    | e Reminder - November 2, 2             | 2012 (Students)    | Ø                               |
|----------------------------------------------------------------------------------------------------|----------------------------------------|--------------------|---------------------------------|
| Course Details<br>Kronos for Managers - Adding Comments to Pu<br>Estimated Course Length: 30 minutes                                                                    | unches 👔 Cour                          | se Overview 🔒      | Un-enroll 🔶 Exit Course         |
| Course Learning Activities                                                                                                    |                                        |                    |                                 |
| You are enrolled in this course. Click the "Course Overview" link above to revier<br>prior to beginning the learning activities below. (For CE Credit Information, scre | w the course description,<br>Il down.) | learning objective | es, and all available CE credit |
| Learning Activity                                                                                                    | Status                                 | Score              | Last Accessed                   |
| M Kronos for Managers - Adding Comments to Punches - Demo*                                                                                                    | Not Yet Started                        |                    |                                 |
| M Kronos for Managers - Adding Comments to Punches - Practice*                                                                                                    | Not Yet Started                        |                    |                                 |

From the page above you can:

- a) Complete both Learning Activities to finish the course. Please note that most of the Kronos courses include a Demo and a Practice activity. The activities are sequential; you must complete the Demo before continuing to the Practice.
- b) You can un-enroll from the course.
- c) Or you can Exit the course.
- After starting any on-line activity, you have the option of leaving and returning to the same spot in the activity.
- You can un-enroll from the entire course at anytime via the un-enroll link.

Do not enroll twice in the same course. If you wish to review a completed course, you can go to the My Transcript tab and click any previous completion.

| My Learning My Transcrip                                         | My Learning My Transcript Catalog My Profile Scheduled Maintenance Reminder - November 2, 2012 (Students) |                                           |                                          |  |  |  |
|------------------------------------------------------------------|----------------------------------------------------------------------------------------------------|-------------------------------------------|------------------------------------------|--|--|--|
| My Transcript<br>Completions:                                    | Nov. 2, 2011 - Nov. 1                                                                                     | , 2012                                    | Customize and Print Transcript           |  |  |  |
| This screen lists the learn<br>a course, click the My Lea        | ing you have completed. Click<br>rning tab.                                                               | k the name to review the material or view | v your certificate. To start or continue |  |  |  |
| Date Range: Last 12 Mont                                         | Date Range: Last 12 Months 🔽 OR: From: 🛐 Through: 🛐 Go                                                    |                                           |                                          |  |  |  |
| TOTALS FOR CHRISTOPHER                                           | EUGENE SCOGGINS                                                                                           |                                           |                                          |  |  |  |
| COMPLETIONS                                                      | ESTIMATED TIME                                                                                            |                                           |                                          |  |  |  |
| 11                                                               | 57:25                                                                                                    |                                           |                                          |  |  |  |
|                                                                  |                                                                                                    |                                           |                                          |  |  |  |
| Name                                                             |                                                                                                    | Est. Time*                                | Completion Date                          |  |  |  |
| Kronos for Managers - Ad                                         | ding Missed Punches                                                                                       | 0:30                                      | 11/01/2012                               |  |  |  |
| Kronos for Managers - Adding Paycode to Timecard 0:20 10/24/2012 |                                                                                                    |                                           |                                          |  |  |  |
| Incident Management - 0                                          | <u>3-315 Read/Sign - Jan 2012</u>                                                                         | 0:16                                      | 09/17/2012                               |  |  |  |